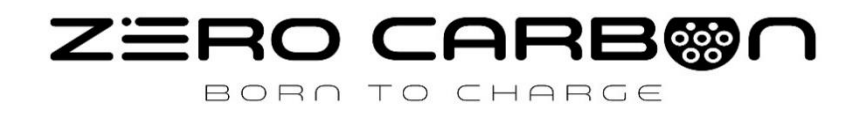

# Veículo Elétrico Carregador

Guia de Instalação

IOCAH15-7T / IOCAH15-11T

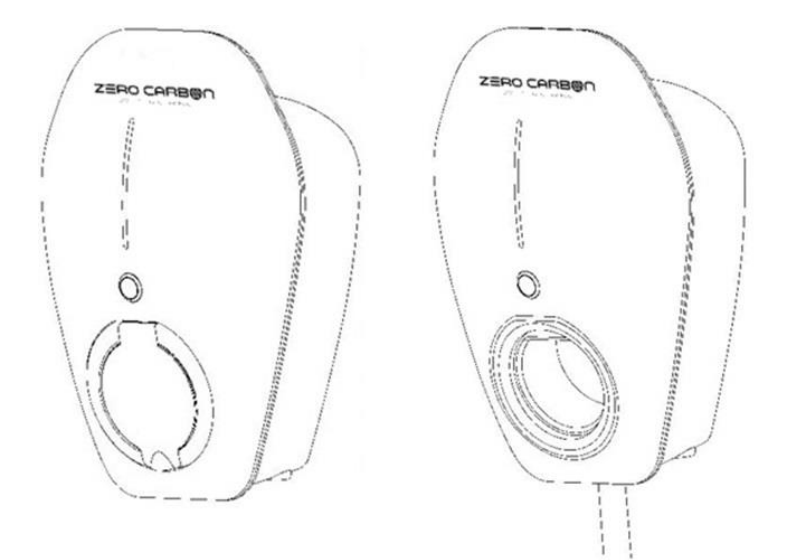

2024.07.30 V1.0

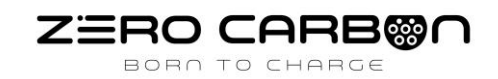

# IMPORTANTE

- LEIA ESTE DOCUMENTO NA ÍNTEGRA ANTES DE INSTALAR OU UTILIZAR O CARREGADOR.
- O NÃO CUMPRIMENTO DE QUALQUER UMA DAS INSTRUÇÕES E AVISOS AQUI CONTIDOS PODE RESULTAR EM INCÊNDIO, CHOQUE ELÉTRICO, LESÕES GRAVES OU MORTE.
- CARREGADOR DEVE SER INSTALADO POR UM ELETRICISTA QUALIFICADO.

Para obter informações sobre carregar o seu veículo elétrico, consulte a documentação fornecida com o seu Veículo.

### ZERO CARBON BORN TO CHARGE, LDA.

- www.zerocarbon.pt
- geral@zerocarbon.pt
- Q Rua António Feijó, № 15-B
   2745-695 Queluz

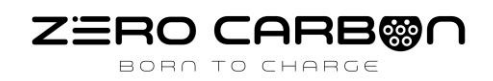

# ÍNDICE:

| Especificações . |                                | 3  |
|------------------|--------------------------------|----|
| Funcionalidade   | S                              | 4  |
| Visão geral do p | produto                        | 4  |
| Instruções de S  | egurança                       | 5  |
| Instalação       |                                | 6  |
| Etapa 1          | Verificar conteúdo do material | 7  |
| Etapa 2          | Montagem na parede             | 7  |
| Etapa 3          | Ligação do cabo de alimentação | 9  |
| Etapa 4          | Ligação à Internet             | 10 |
| Etapa 5          | Assistente de configuração     | 11 |
| Etapa 6          | Configuração opcional do CT    | 13 |
| Etapa 7          | Bluetooth                      | 18 |
| Etapa 8          | Verificar a instalação         | 19 |
| Assistente de C  | arregamento                    | 19 |
| Indicador de es  | tado                           | 20 |
| Resolução de P   | roblemas                       | 21 |
| Manutenção e l   | Reparação                      | 22 |

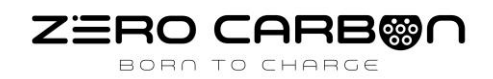

# **ESPECIFICAÇÕES**

Todas as especificações e descrições contidas neste documento foram verificadas como precisas no momento da impressão. No entanto, como a melhoria contínua é um objetivo na Zero Carbon Born To Charge, reservamo-nos o direito de fazer modificações no produto a qualquer momento.

| Model                | IOCAH15-7T                   | IOACH15-11T                  |
|----------------------|------------------------------|------------------------------|
| Voltage and Wiring   | 230V AC 1-phase, 1P+N+PE     | 400V AC 3~phase, 3P+N+PE     |
| Current and Power    | Maximum 32A and 7kW          | Maximum 16A and 11kW         |
| Frequency            | 50-6                         | 0 Hz                         |
| Internal RCD         | AC 30mA                      | , DC 6mA                     |
| Data Protocol        | OCPI                         | 9 1.6J                       |
| Charging Connector   | IEC62196 Type-2 socket       | IEC62196 Type-2 5m cable     |
| Buttons              | 1 x Physic                   | cal button                   |
| Network Connectivity | Ethernet, WL                 | AN, Bluetooth                |
| Working Temperature  | -22°F to 122°F               | / -30°C to 50°C              |
| Storage Temperature  | -40°F to 158°F               | / -40°C to 70°C              |
| Working Humidity     | 5% - 95% witho               | ut condensation              |
| Enclosure Dimensions | 280 x 208                    | x 128 mm                     |
| Shipping Dimensions  | 398 x 285 x 176 mm           | 398 x 285 x 226 mm           |
| Shipping Weight      | 3 Kg                         | 4.5 Kg                       |
| IP Rating            | IP                           | 55                           |
| Certifications       | EN IEC 61851-1, EN IEC 61851 | 21-2, IEC 61008-1, IEC 62955 |

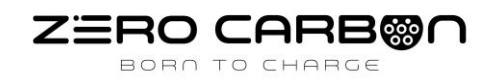

# **FUNCIONALIDADES**

#### AUTO-MONITORIZAÇÃO E RECUPERAÇÃO

O carregador retomará automaticamente o carregamento após uma falha menor, como OVP (sobretensão), UVP (subtensão), OTP (sobreaquecimento) ou OCP (sobrecorrente), sem necessidade de intervenção do utilizador.

#### SUPORTE COMPLETO PARA OCPP 1.6J e OCPP 2.0.1 E CARREGAMENTO INTELIGENTE

O carregador suporta perfis completos OCPP 1.6J e OCPP 2.0.1, incluindo o mais recente carregamento inteligente, para equilibrar a carga das estações de carregamento com fornecimento de energia limitado.

# **VISÃO GERAL DO PRODUTO**

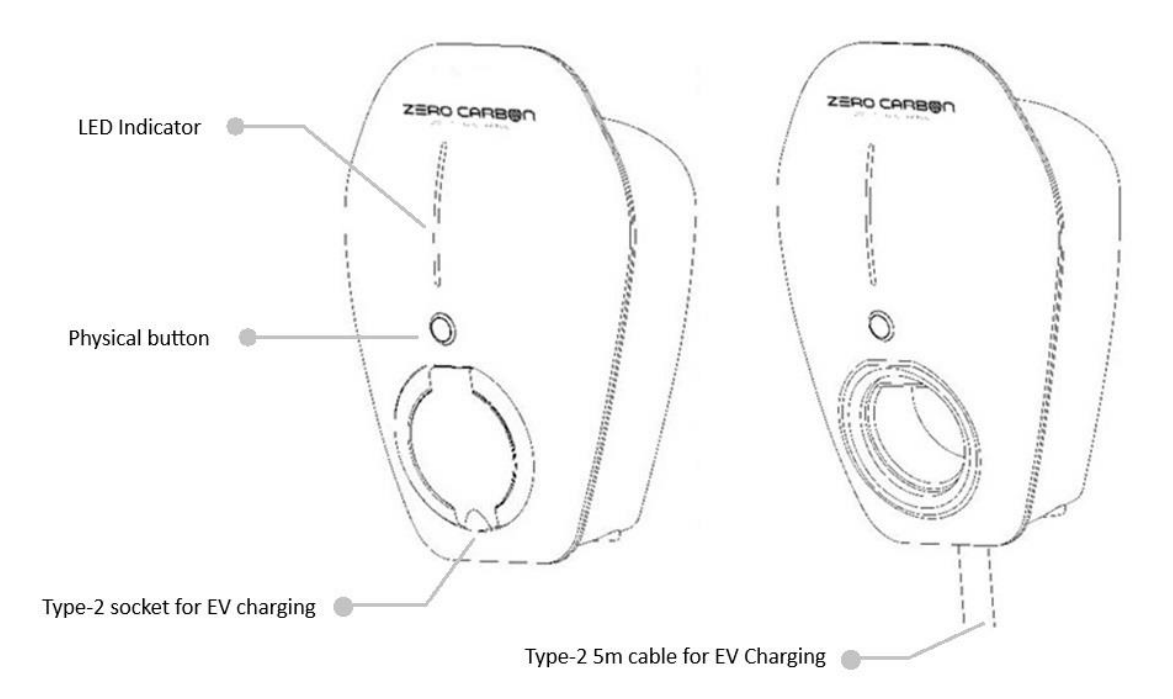

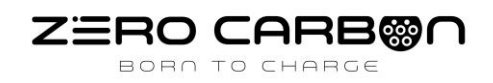

# **INSTRUÇÕES DE SEGURANÇA**

Este documento contém instruções e advertências importantes que devem ser seguidas durante a instalação e manutenção do carregador de veículos elétricos (EV).

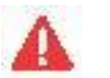

### AVISOS:

- Não instale ou utilize o carregador perto de materiais, produtos químicos ou vapores inflamáveis, explosivos, agressivos ou combustíveis.
- Desligue a alimentação no disjuntor antes de instalar ou realizar manutenção.
- Não utilize ou pare de utilizar o carregador se este estiver com defeito, parecer rachado, desgastado, partido ou de alguma forma danificado, ou se não funcionar.
- Não tente abrir, desmontar, reparar, manipular ou modificar o carregador. O carregador não é reparável pelo utilizador. Contacte a Zero Carbon ou um prestador de serviços autorizado para qualquer reparação.
- Não toque nas tomadas do carregador com objetos metálicos pontiagudos, como fios, ferramentas ou agulhas.
- Não coloque os dedos nas tomadas do carregador.
- Não utilize este carregador se o cabo de carregamento do VE estiver desgastado, tiver o isolamento danificado ou apresentar qualquer outro sinal de dano.
- Não utilize este carregador se a caixa ou o conector de carregamento do VE estiverem partidos, rachados, abertos ou apresentarem qualquer outro sinal de dano.
- Para reduzir o risco de incêndio, ligue apenas a um circuito com proteção de sobrecorrente máxima de 40 amperes, em conformidade com o Código Elétrico Nacional, ANSI/NFPA 70.

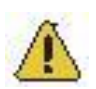

### PRECAUÇÕES:

- O carregador deve ser instalado apenas por um técnico qualificado e autorizado.
- Certifique-se de que os materiais utilizados e os procedimentos de instalação seguem as normas de construção locais e padrões de segurança.
- Uma instalação e teste incorretos do carregador podem danificar a bateria do veículo e/ou o próprio carregador. Quaisquer danos resultantes não estão cobertos pela garantia do veículo nem do carregador.
- Não opere o carregador em temperaturas fora da faixa operacional de -22°F a 122°F (-30°C a +50°C).
- Certifique-se de que o cabo de carregamento do VE está devidamente posicionado nas tomadas de carregamento.
- Não utilize solventes de limpeza para limpar nenhum componente do carregador.

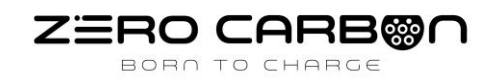

# **INSTALAÇÃO**

#### NOTAS ANTES DA INSTALAÇÃO

Dependendo do tipo de cabo usado e se houver proteção mecânica, o carregador pode exigir proteção adicional por um Dispositivo de Corrente Residual (RCD) externo, para ser instalado no circuito a montante, que esteja em conformidade com o seguinte:

- Tipo A
- Cumpre uma das seguintes normas: IEC61008-1, IEC61009-1, IEC60947-2 e IEC62423.

Por favor, note que a proteção RCD integrada de acordo com a norma IEC60947-2 está incluída no carregador.

#### FERRAMENTAS NECESSÁRIAS

- Chave de fenda Philips Nº2
- Berbequim

#### VISÃO GERAL DAS ETAPAS

DESLIGUE A FONTE DE ALIMENTAÇÃO. Em seguida, siga estas etapas para instalar o carregador:

- 1. Verificar o conteúdo do material
- 2. Montagem na parede e ligação de cabos
- 3. Instalação do carregador
- 4. Ligação à Internet
- 5. Assistente de configuração
- 6. Configuração opcional do clamp CT
- 7. Bluetooth
- 8. Verificar a instalação

Esses passos são detalhados a seguir.

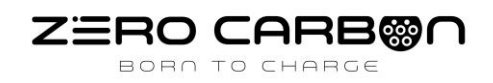

### ETAPA 1 – VERIFICAR O CONTEÚDO DO MATERIAL

Se algum destes componentes estiver danificado ou em falta, contacte a Zero Carbon.

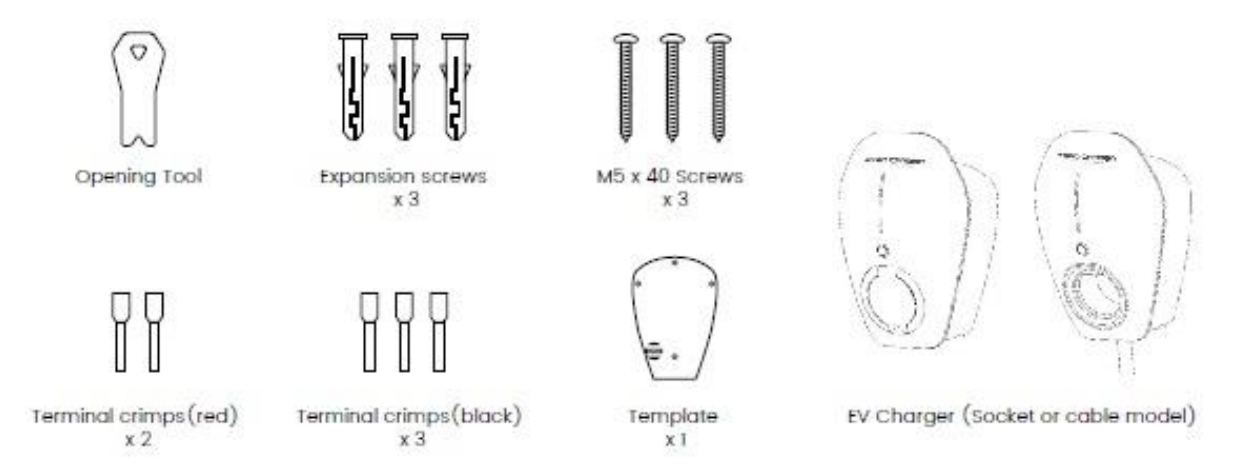

# ETAPA 2 – MONTAGEM NA PAREDE E LIGAÇÃO DE CABOS

Utilize o modelo fornecido na parede e marque todos os furos de montagem necessários.
 Fure os buracos onde os pontos de fixação estão marcados.

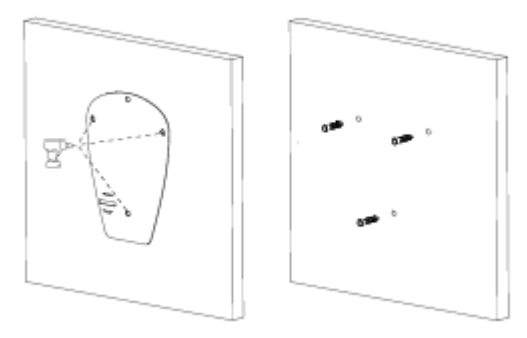

2. Utilizando a ferramenta de abertura, remova a primeira tampa, depois desaperte a segunda tampa cinza.

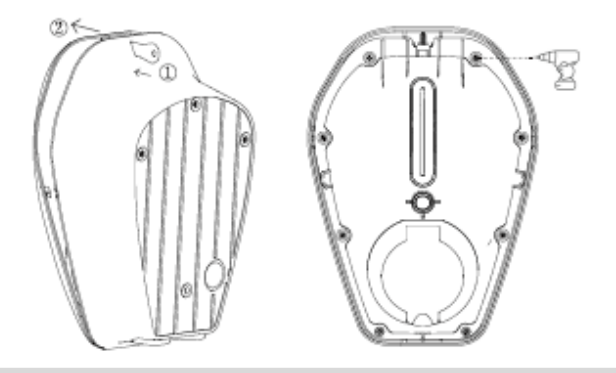

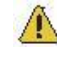

Aperte os parafusos com um torque de 0,2-0,5 Nm. Não aperte em excesso.

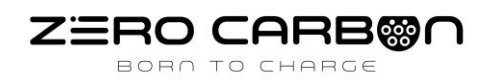

**3.** Desencaixe o cabo de comunicação e coloque a tampa de lado para protegê-la durante a instalação.

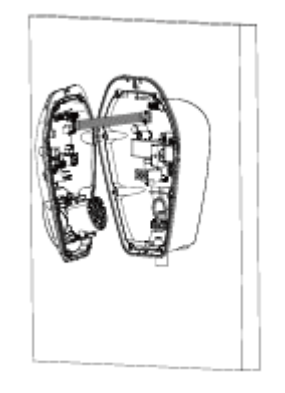

4. Fixe o dispositivo na parede com parafusos.

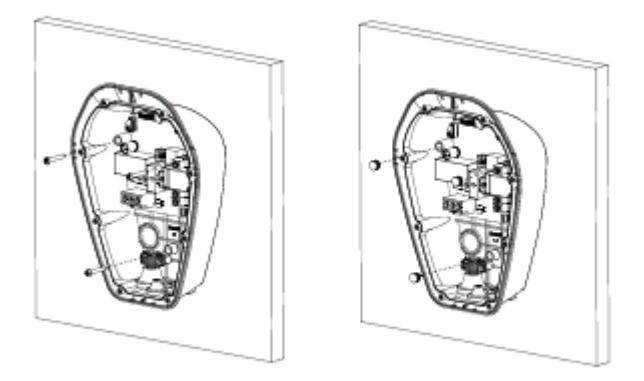

5. Ligue o cabo pela parte inferior da caixa de derivação.

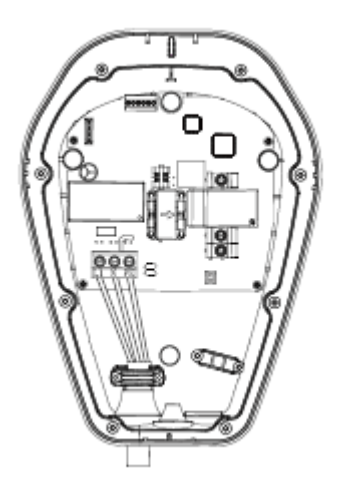

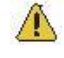

Aperte o terminal com um torque de 1,2 Nm. Não aperte em excesso. Para a braçadeira do cabo, aperte os parafusos com um torque de 0,5-0,7 Nm. A braçadeira do cabo inferior é removível, se necessário.

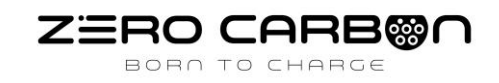

# ETAPA 3 – INSTALAÇÃO DO CARREGADOR

#### 1. DIP Switch

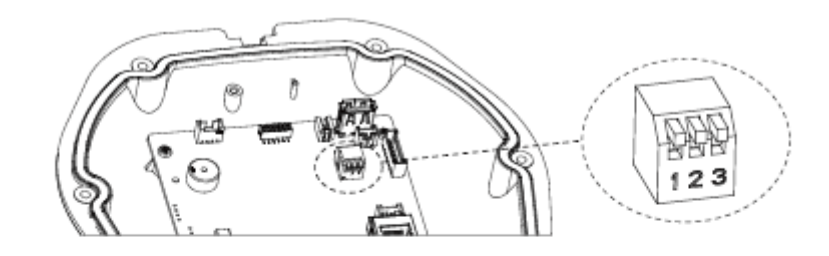

| DIP 1 | DIP 2 | DIP 3 | Current |
|-------|-------|-------|---------|
| OFF   | OFF   | OFF   | 32A     |
| OFF   | OFF   | ON    | 25A     |
| OFF   | ON    | OFF   | 20A     |
| OFF   | ON    | ON    | 16A     |
| ON    | OFF   | OFF   | 10A     |

2. Prenda o cabo de comunicação e fixe as duas tampas.

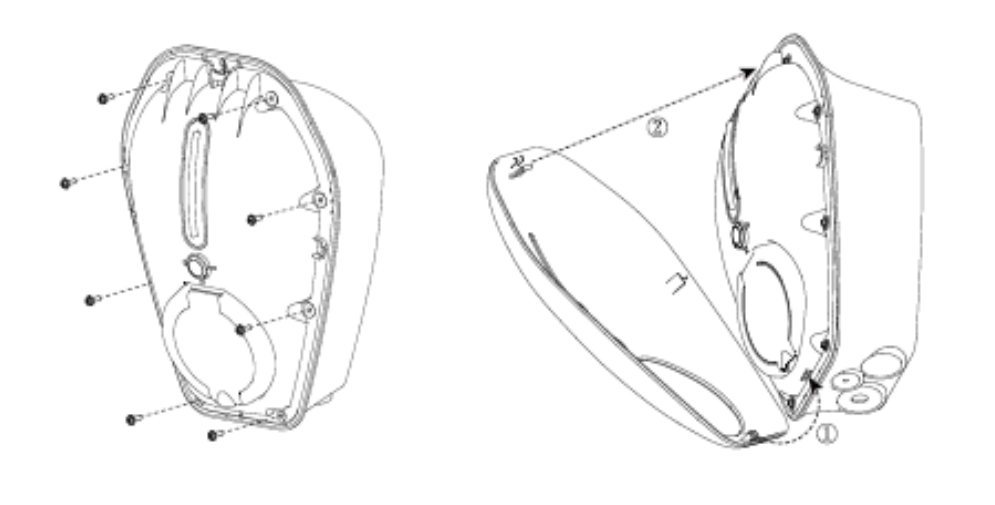

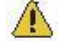

Aperte os parafusos com um torque de 0,2-0,5 Nm. Não aperte em excesso.

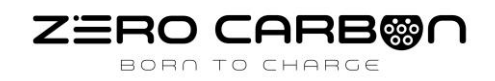

## ETAPA 4 – LIGAÇÃO À INTERNET

Suporta ligação Ethernet, WiFi e Bluetooth

#### 1. Ethernet

Ligue o cabo de internet à porta WAN para a ligação da Ethernet.

#### **2.** WiFi

a) Ligue o dispositivo ao SSID WiFi do carregador 'AP\_IOC-XXXXXX' e insira a palavra-passe padrão 'IOC12345';

b) Abra a página de configuração via web inserindo o endereço IP padrão '192.168.10.1' e insira o Nome de Utilizador 'install' e a Palavra-passe 'installer123', depois clique 'ok';
c) Siga as instruções da página para concluir as configurações.

**3.** De seguida, será solicitado que altere a palavra-passe – se esta palavra-passe for perdida, não há maneira de a redefinir, por isso, altere-a para algo memorável e, se necessário, faça uma anotação.

4. Depois de confirmado, será solicitado que faça login novamente utilizando a nova palavrapasse criada.

| Change Password  |              |   |
|------------------|--------------|---|
| Old Password     | installer123 | ٢ |
| New Password     | •••••        | 0 |
| Confirm Password | •••••        | 0 |
| Confirm Password | •••••        | ٢ |
| Co               | onfirm       |   |

A

Se a palavra-passe for perdida ou esquecida, o carregador terá de ser devolvido à Zero Carbon.

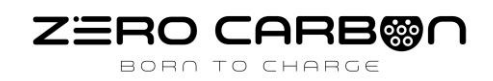

# ETAPA 5 – ASSISTENTE DE CONFIGURAÇÃO

# 1. Configuração do Servidor

A página do servidor do assistente de configuração define a configuração OCPP do carregador – pode ligar-se à nossa aplicação móvel gratuita IOC Lite. No entanto, se for necessário alterar esta configuração, é um processo simples de preencher a informação ou selecionar uma predefinição.

| Server Connection IoC Lite Domain Iite.iocharger.com | >   |
|------------------------------------------------------|-----|
| Domain lite.iocharger.com                            |     |
|                                                      |     |
| Server Port 9113                                     |     |
| Server Path /ocpp/CentralSystem                      | nSe |
| Security Profile wss + HttpBasic                     |     |
| Identity / Serial No A15323115135                    | _   |

Este deverá ser o número de série do carregador, localizado no autocolante na lateral da unidade.

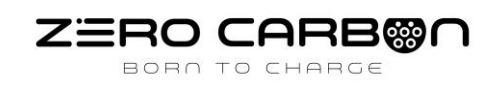

### 2. Configuração da Rede

- A página seguinte é utilizada para configurar a rede. Isto é normalmente feito via Wi-Fi.
- Pressione o botão dentro do círculo vermelho abaixo, isto irá fazer uma pesquisa das redes circundantes.
- Será preenchida uma lista de redes Wi-Fi visíveis para o carregador; selecione a rede Wi-Fi do cliente e, em seguida, insira a palavra-passe.
- Por favor, note que a percentagem ao lado do nome da rede Wi-Fi indica a intensidade do sinal. Certifique-se de que esta está acima de 50%, caso contrário, poderá haver problemas de ligação e poderá ser necessário um extensor de Wi-Fi ou uma ligação por cabo.

| Network     | WiFi     | >  |
|-------------|----------|----|
| Enable WLAN |          |    |
| SSID        | YHLX_XM  | ~@ |
| Encryption  | WPA-PSK2 | >  |
| Password    | yhlx1028 | 0  |

#### **3.** Página de Confirmação

- Agora que a configuração está concluída, precisa de confirmar as definições e, em seguida, reiniciar o carregador quando solicitado.
- Após reiniciar, o carregador pode ser ligado à aplicação gratuita IOC Lite, através da leitura do código QR ou inserindo o número de série localizado na lateral do carregador.

Para mais ajuda na aplicação, consulte o Guia do Utilizador da App Móvel IOC Lite.

| Complete                                              |                  |
|-------------------------------------------------------|------------------|
| Initialization completed, ple<br>'confirm' to continu | ease press<br>Je |
| Previous Confirm                                      | Back<br>Home     |

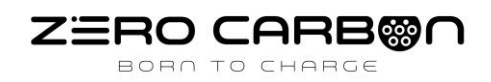

## ETAPA 6 – CONFIGURAÇÃO OPCIONAL DO CT

O IOCAH15 tem a capacidade de controlar dinamicamente o carregador com base na carga elétrica da propriedade, podendo também ser utilizado para desviar o excesso de energia solar para o carro. Um grampo de CT opcional pode ser adquirido e ligado aos terminais mostrados abaixo.

| C. | ГЗ | c. | г2 | c. | п |
|----|----|----|----|----|---|
| -  | +  | -  | +  | -  | + |

Se for necessário um grampo de CT para monitorizar os eletrodomésticos da casa, então é necessário 1 grampo de CT. Se houver energia solar na propriedade, recomenda-se a instalação de 2 grampos de CT, conforme mostrado no diagrama abaixo.

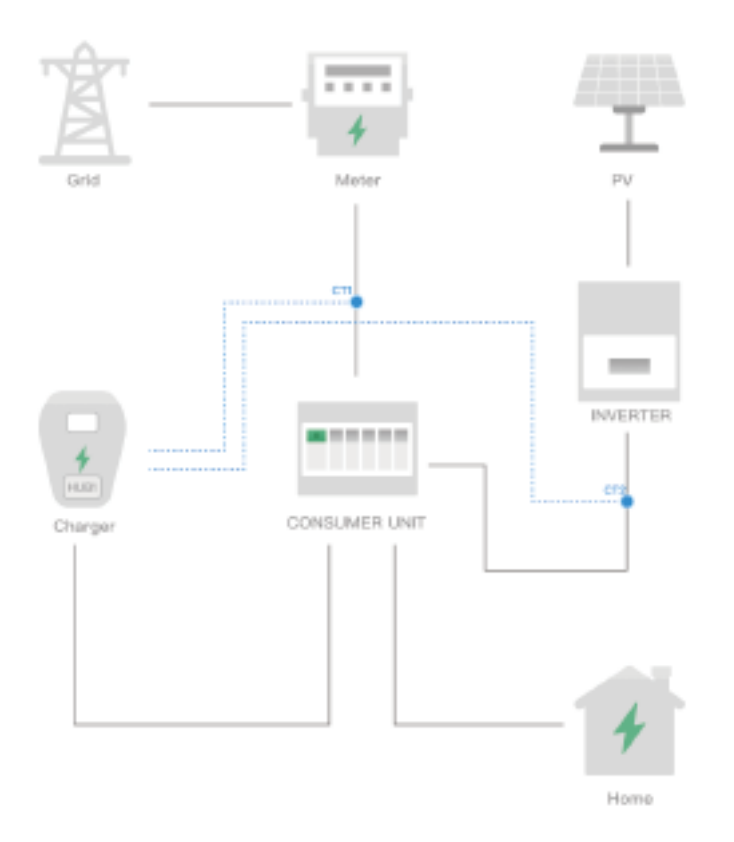

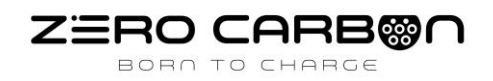

### 1. Diagrama de Ligação do CT

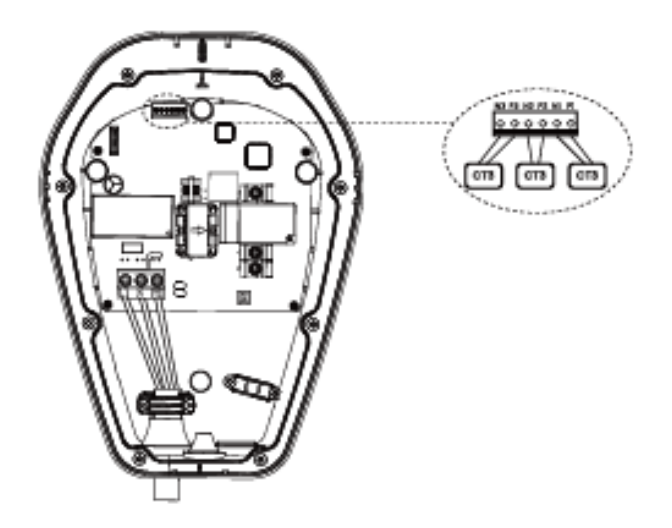

a) Instale os CTs com a seta ou etiqueta 'ESTE LADO PARA A FONTE' voltada para a fonte de corrente.

b) Ligue os fios dos CTs aos terminais de entrada correspondentes, sem restrições de polaridade para cada par de terminais.

c) Se os cabos padrão, de 5m dos CTs precisarem de ser mais longos, podem ser prolongados.

#### 2. Configuração do CT

a) Primeiro, faça login novamente na página de configuração conforme indicado na Etapa 5.
b) Depois de fazer login, selecione o ícone 'Balanceamento' no separador avançado.

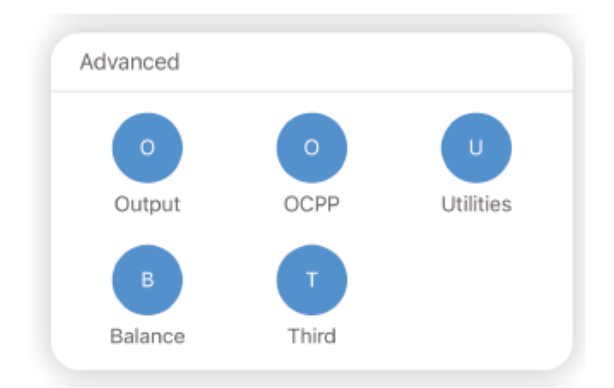

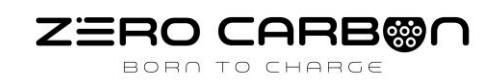

Em seguida, selecione o modo como Carregador Mestre (TCP), conforme mostrado abaixo. Depois, clique em Próximo Passo.

| M_A15223115135         |
|------------------------|
|                        |
| Master Charger (TCP) > |
| Next step              |
| Advanced Settings      |
|                        |

### 3. Continuação da configuração do CT

- a) Nesta página, pode selecionar se a energia solar está ou não ligada à propriedade.
- b) O CT da REDE deve ser ligado à entrada CT1.
- c) O CT SOLAR deve ser ligado à entrada CT2.

| 3-Phase          | $\mathcal{O}\mathcal{D}$ |   |
|------------------|--------------------------|---|
| Solar            |                          |   |
| Home Device      |                          |   |
| Ratio            | 2000 : 1                 | > |
| Select Mode of C | onnection                |   |
| 0                | 0                        |   |
| External hub     | Internal hub             |   |
| <u>3</u> -9 7    | <u> </u>                 |   |
|                  | 8 = =                    |   |
| g La             |                          |   |
|                  |                          |   |

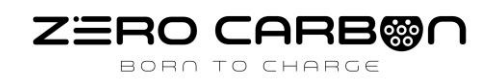

#### 4. Configuração da Corrente de Rede

Nesta página, a configuração da corrente é definida:

Capacidade de Fornecimento de Entrada: Este é o valor da corrente do fusível principal de entrada, expresso em 0,1A. Assim, para um fusível de 100ª, deve-se inserir 1000, conforme mostrado abaixo.

Corrente de Arranque: Esta é uma margem de segurança para limitar a corrente de carregamento. Por exemplo, se estiver configurada para 20A, isso significa que quando a corrente da propriedade atingir 80A, a taxa de carregamento começará a reduzir.

Fornecimento Máximo da Rede + Solar/ Bateria: Este é o valor da corrente do fusível principal de entrada e do fornecimento de Solar/ Bateria.

Modo de Energia: Este é utilizado se o carregador precisar de carregar apenas com energia solar, podendo ser alterado na aplicação.

- Apenas Solar: Utiliza apenas o excesso de energia solar para carregar o carro se a produção solar cair abaixo da taxa mínima de carregamento, o carregador suspenderá a sessão de carregamento até que a geração solar aumente.
- Assistência Solar: Utiliza o excesso de energia solar para carregar o carro, mas continuará a carregar com energia da rede se a produção solar cair abaixo da taxa mínima de carregamento.
- Completa: Carrega o carro a 32A ou à corrente máxima que o carro pode suportar.

| Power Type                                                   | Gateway | > |
|--------------------------------------------------------------|---------|---|
| Incoming Supply<br>Capacity (0.1A)                           | 1000    |   |
| Inrush Current (Use<br>largest A device in<br>property 0.1A) | 200     |   |
| Max Grid +<br>Solar/Battery Supply<br>(0.1A)                 | 1000    |   |
| Energy Mode                                                  | Full    | > |

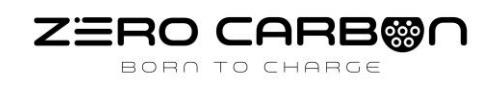

### 5. Configuração do Servidor de Energia

Se o cliente desejar visualizar as informações dos CT, o gateway de gestão de carga interna pode ser ligado à aplicação. Isto pode ser adicionado à aplicação inserindo o ID — geralmente M\_ seguido do número de série do carregador.

| Offline              | $\bigcirc$         |   |
|----------------------|--------------------|---|
| Server<br>Connection | IoC Lite           | > |
| Domain               | lite.iocharger.com |   |
| Port                 | 9113               |   |
| Path                 | /ocpp/energy       |   |
| Security<br>Profile  | wss + HttpBasic    | > |
| Id                   | M_A15223115135     |   |

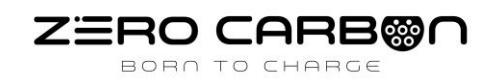

### ETAPA 7 – BLUETOOTH

**1.** Ligue o Bluetooth do seu smartphone, o alcance do BLE é inferior a 10m. Por favor, mantenha-se dentro do alcance.

2. Abra a aplicação móvel IOC Lite e clique no botão 'Standalone' para iniciar a conexão Bluetooth.

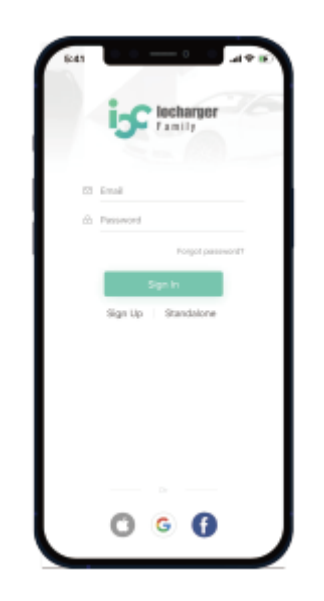

**3.** Adicione o seu carregador clicando no botão "+" na página inicial e, em seguida, ligue-se ao SSID Bluetooth do carregador 'BT-IOC-XXXXXX'.

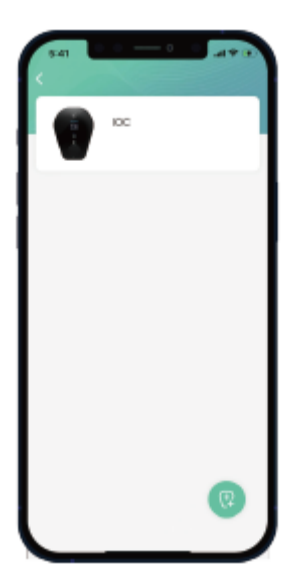

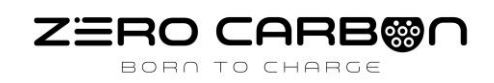

# ETAPA 8 – VERIFICAR A INSTALAÇÃO

1. Verifique se os cabos de alimentação estão ligados corretamente.

**2.** Feche o disjuntor diferencial (RCD) a montante para ligar a unidade de carregamento, e deverá ver as luzes LED iluminarem-se sequencialmente a branco.

**3.** Se a luz LED vermelha acender ou piscar, consulte a tabela de resolução de problemas na página19.

**4.** Teste o processo de carregamento ao vivo com um simulador ou veículo elétrico se a instalação estiver completamente verificada.

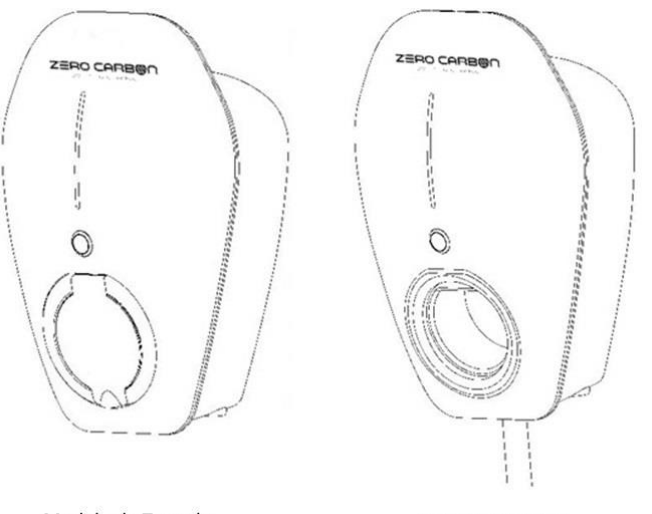

Modelo de Tomada

Modelo de Cabo

# ASSISTENTE DE CARREGAMENTO

#### **Iniciar Carregamento**

- a) Ligue o cabo de carregamento à tomada do carregador.
- b) Use a aplicação móvel IOC LITE ou programe o botão físico para iniciar/ para o carregamento.

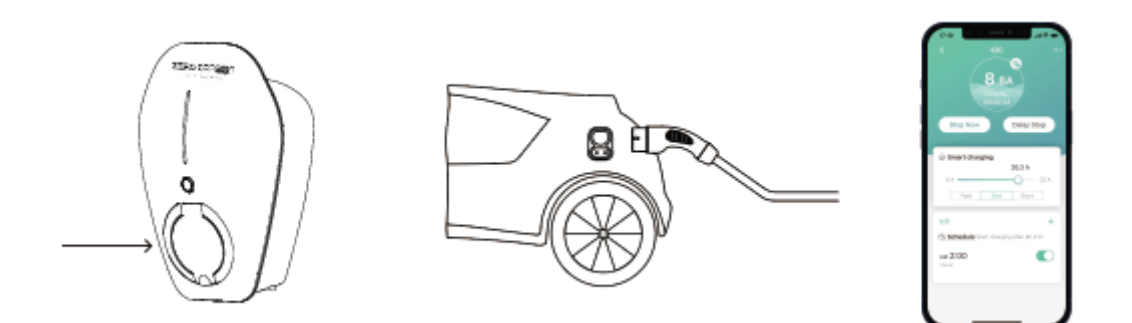

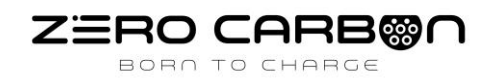

#### Parar Carregamento

Existem 3 maneiras de parar o carregamento.

- a) Parar o carregamento através do veículo elétrico (VE).
- b) Parar o carregamento com a aplicação móvel IOC LITE.
- c) Pressionar o botão físico para parar o carregamento. Cor personalizada pelo utilizador.

# **INDICADOR DO ESTADO**

| LED diagram | Definition  | LED status                                                                              |
|-------------|-------------|-----------------------------------------------------------------------------------------|
| )           | ldle        | Slow breathing white                                                                    |
|             | Charging    | Fast breathing white                                                                    |
| )           | Suspend     | Fast breathing yellow                                                                   |
| ))))        | Reserved    | Slow breathing cyan                                                                     |
|             | Unavailable | Slow breathing red                                                                      |
| <b>**</b>   | Fault       | Flashing red                                                                            |
| =           | Offline     | Alternately breathing blue and white<br>(Default mode)                                  |
| =           | Offline     | Alternately breathing customied color and blue (When user customized Idle status color) |

User customized color

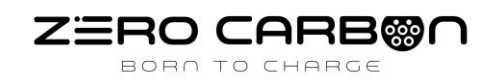

# **RESOLUÇÃO DE PROBLEMAS**

| Situações                                                    | Ações |                                                                                                    |
|--------------------------------------------------------------|-------|----------------------------------------------------------------------------------------------------|
|                                                              | 1     | Certifique-se de que a entrada de alimentação CA está ligada corretamente.                                                             |
| O indicador de estado nao e<br>branco depois de o carregador | 2     | DESLIGUE o carregador e volte a ligá-lo utilizando o<br>interruptor.                                                                   |
| ser ligado                                                   | 3     | Se o problema persistir, contacte a Zero Carbon para<br>Suporte Técnico.                                                               |
|                                                              | 1     | Desligue a ficha de carregamento e volte a ligá-lo<br>completamente ao recetáculo do VE.                                               |
| O indicador de estado não<br>pisca em branco quando o        | 2     | Inspecione o cabo e a ficha quanto a danos.                                                                                            |
| carregador está ligado ao                                    | 3     | Inspecione o VE e o seu recetáculo quanto a danos.                                                                                     |
| VE                                                           | 4     | Tente carregar com o conjunto de cartões portátil que<br>veio com o veículo, contacte a Zero Carbon para<br>Suporte Técnico.           |
|                                                              | 1     | Há um erro temporário.                                                                                                    |
| O indicador de estado pisca a                                | 2     | Aguarde até que o erro temporário seja resolvido e o<br>carregador volta à condição normal. Geralmente<br>demora menos de 10 segundos. |
| vermelho durante o<br>carregamento                           | 3     | Se o indicador de estado não voltar à cor branca,<br>DESLIGUE o carregador e volte a LIGÁ-LO utilizando o<br>interruptor.              |
|                                                              | 4     | Se a situação se mantiver, contacte a Zero Carbon para<br>Suporte Técnico.                                                             |
|                                                              | 1     | Há um erro crítico.                                                                                                    |
| O indicador de estado fica                                   | 2     | Desligue a ficha de carregamento do VE imediatamente.                                                                                  |
| vermelho sólido                                              | 3     | DESLIGUE o carregador e volte a ligá-lo utilizando o<br>interruptor.                                                                   |
|                                                              | 4     | Se a situação se mantiver, contacte a Zero Carbon para<br>Suporte Técnico.                                                             |

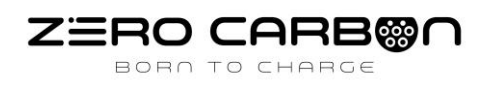

| LED diagram | Definition                                      | LED Status                                           |
|-------------|-------------------------------------------------|------------------------------------------------------|
|             | CP/CC fault                                     | Red light is solid                                   |
| =           | Overcurrent, Overvoltage,<br>Undervoltage       | Alternately flashing red and green                   |
| =           | Door/Cover open fault,<br>e-locker, relay fault | Alternately flashing red and blue                    |
| =           | PE fault                                        | Group A and B, red and red<br>flashing alternately   |
| #           | RCD fault                                       | Group A and B, red and green<br>flashing alternately |
| #           | PME fault                                       | Group A and B, red and blue<br>flashing alternately  |
| )<br>)      | Other fault                                     | Flashing red                                         |

# MANUTENÇÃO E REPARAÇÃO

Inspecione regularmente os componentes do carregador quanto a danos. Se for encontrado algum dano, contacte carregador.

O carregador não contém componentes que possam ser reparados pelo utilizador. Se a unidade não estiver a funcionar corretamente, contacte a Zero Carbon.

Limpe regularmente o exterior do carregador com um pano limpo e húmido para remover qualquer acumulação de pó e sujidade e evita a ferrugem.